# 国立大学法人山形大学様 健診申込 WEB システム 申込側 - 操作マニュアル

Ver1.2 2021/02/22

# 目次

| 序章.はじめに                                                                                                    | • | • • | · 1            |          |
|----------------------------------------------------------------------------------------------------|---|-----|----------------|----------|
| 第1章.ページアクセス                                                                                                    | • | • • | <sup>,</sup> 2 | <u>)</u> |
| 第2章.新規申込操作                                                                                                    | • | • • | , 3            | ;        |
| <ul> <li>2-1. ログイン</li> <li>-2-2. Step1. キャンパス選択</li> <li>2-2. Step1. 健診選択</li> <li>2-3. Step2. 受診日選択</li> <li>2-4. Step3. 受診時刻・会場選択</li> <li>2-5. 申込内容確認・完了</li> </ul> |   |     |                |          |
| 第3章.申込後取消・更新                                                                                                    | • | • • | • 1            | 11       |

3-1. 申込済み内容確認・取消・更新

## 序章. はじめに

健診申込 WEB システム申込側の操作方法を記します。

# 第1章.ページアクセス

WEB ページアクセス方法を記します。

① スマートフォン (タブレット) または PC でブラウザを起動してください。

- ② URL「http://ドメイン/medical\_check/entry」にアクセスしてください。
- ③ ログイン画面が展開されたことを確認してください。

| 健康診断申込ログイン           |                             |
|----------------------|-----------------------------|
| 学生番号・<br>「ログイン」ボタ    | 生年月日を入力し<br>7ンを押してください。     |
| 学生番号                 |                             |
| 生年月日*                |                             |
| *生年月日は西暦<br>例)1985年1 | 8桁で入力して下さい。<br>月1日⇒19850101 |
| □ :                  | グイン                         |
| 教職員(                 | <u>の方はこちら</u>               |
|                      |                             |
|                      |                             |
|                      |                             |
|                      |                             |
|                      |                             |

## 第2章.新規申込操作

## 2-1. ログイン

ログイン方法を説明します。

| 健  | 康診断申込ログイン              |                             |
|----|------------------------|-----------------------------|
|    | 学生番号・<br>「ログイン」ボタ      | 生年月日を入力し<br>シンを押してください。     |
|    | 学生番号                   | 12345678                    |
|    | 生年月日*                  | 20000102                    |
|    | *生年月日は西暦8<br>例)1985年1, | 8桁で入力して下さい。<br>月1日⇒19850101 |
|    | □ 2                    | グイン                         |
|    | 教職員(                   | の方はこちら                      |
|    |                        |                             |
| 切替 |                        |                             |
|    |                        |                             |
|    |                        |                             |

- 学生ユーザの場合は本画面を用いてお申込みいただけます。
   教職員ユーザの場合は画面最下部[教職員の方はこちら]を押していただき
   専用のログインページにて以下ログイン操作を実施してください。
- ② [学生番号]([教職員番号])をタップ、キーボードが選択されます。
   番号を入力してください。
- ③ [生年月日]をタップ、キーボードが選択されます。
   生年月日を yyyymmdd(例: 20200721)形式で入力してください。

④ [ログイン]ボタンを押してください。ログイン完了です。
 ※失敗した場合、エラー内容が画面最上部に出力されます。
 再入力の上、お試しください。

#### Tips

#### ■ログインロックについて

同日に同学生(職員)番号にて3回ログインに失敗した場合 ログインが不可となります。(ログインロック) 最終ログイン日時から24時間経過後にロックが解除されます。

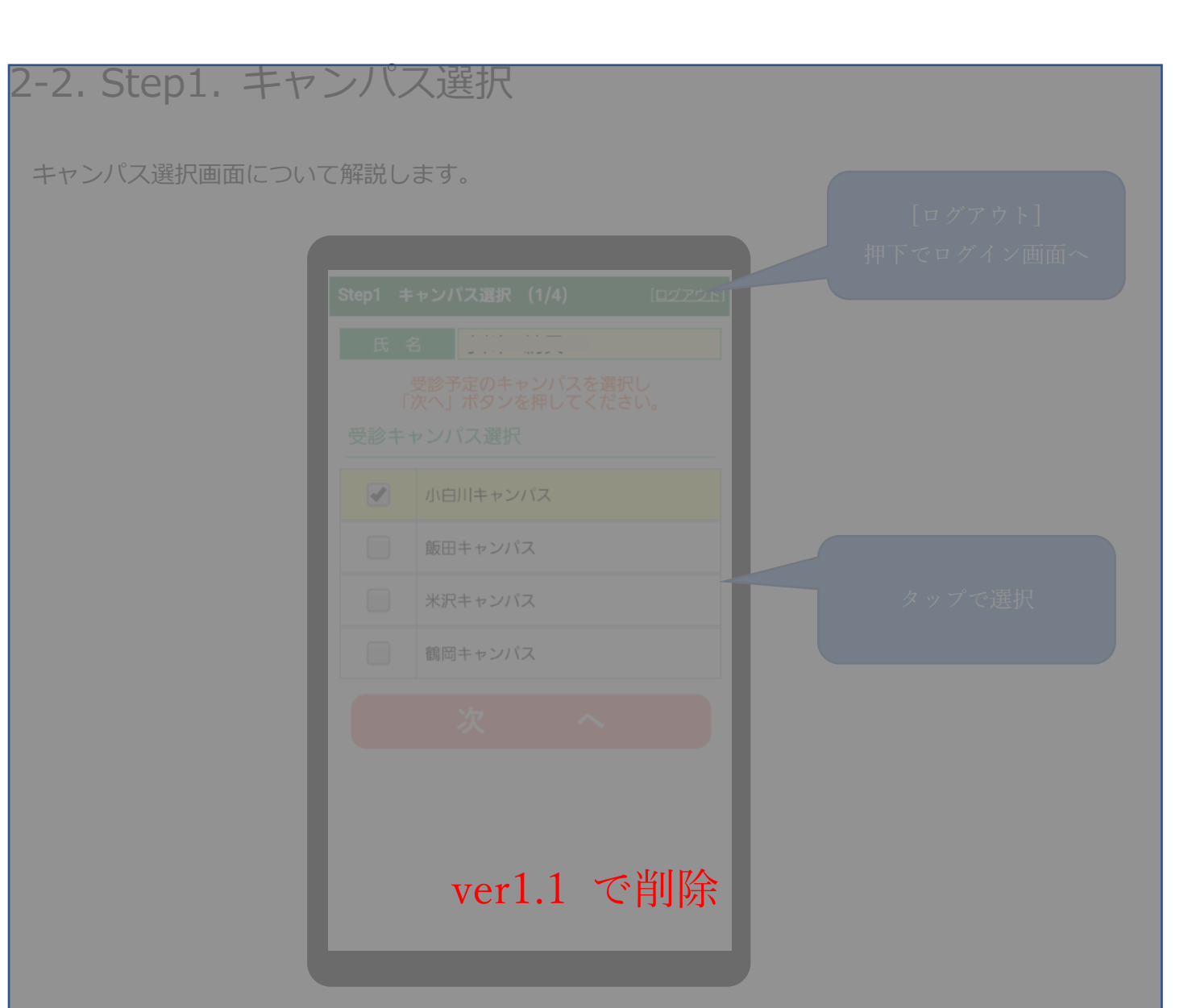

- ① キャンパスリストから、受診を希望するキャンパスをタップし、選択してください。
- ② [次へ]ボタンを押してください。キャンパス選択は完了です。

#### 2-2. Step1. 健診選択 [2021/1/29 ver1.1 追記]

健診選択画面について解説します。

Tips ■「健診選択画面」の発生条件 健診選択はログインした申込者に対して複数の有効な健診が 存在する場合のみ発生します。 ※健診が一つしかない場合、Step2 画面から始まります。

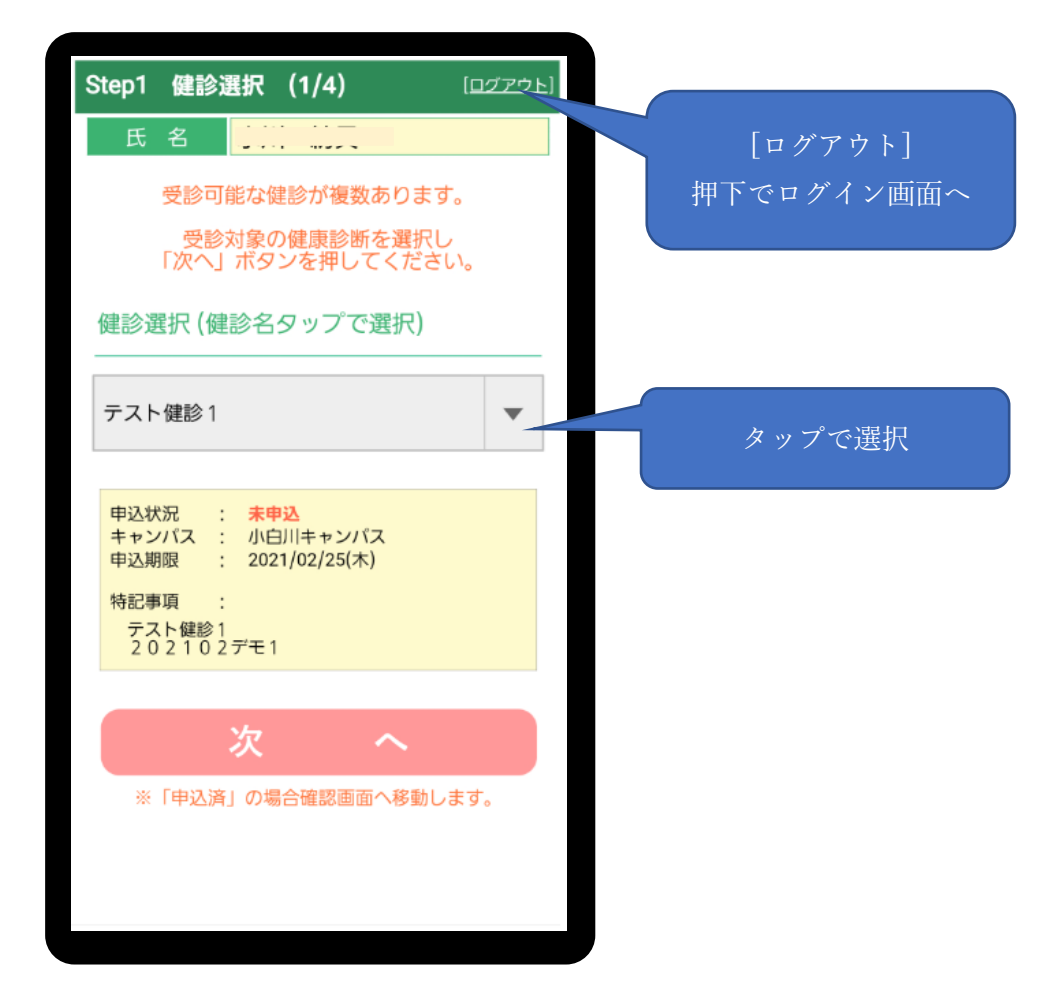

- ① 健診プルダウンから、受診を希望する健診をタップし、選択してください。
- ② [次へ]ボタンを押してください。健診選択は完了です。

| Tips                        |     |
|-----------------------------|-----|
| ■申込可能な健診がない場合               |     |
| 該当のキャンパスで現在、申込可能な健診スケジュールがな | 201 |
| 場合、その旨を通知するメッセージが表示されます。    |     |

#### 2-3. Step2. 受診日選択

受診日選択画面について解説します。

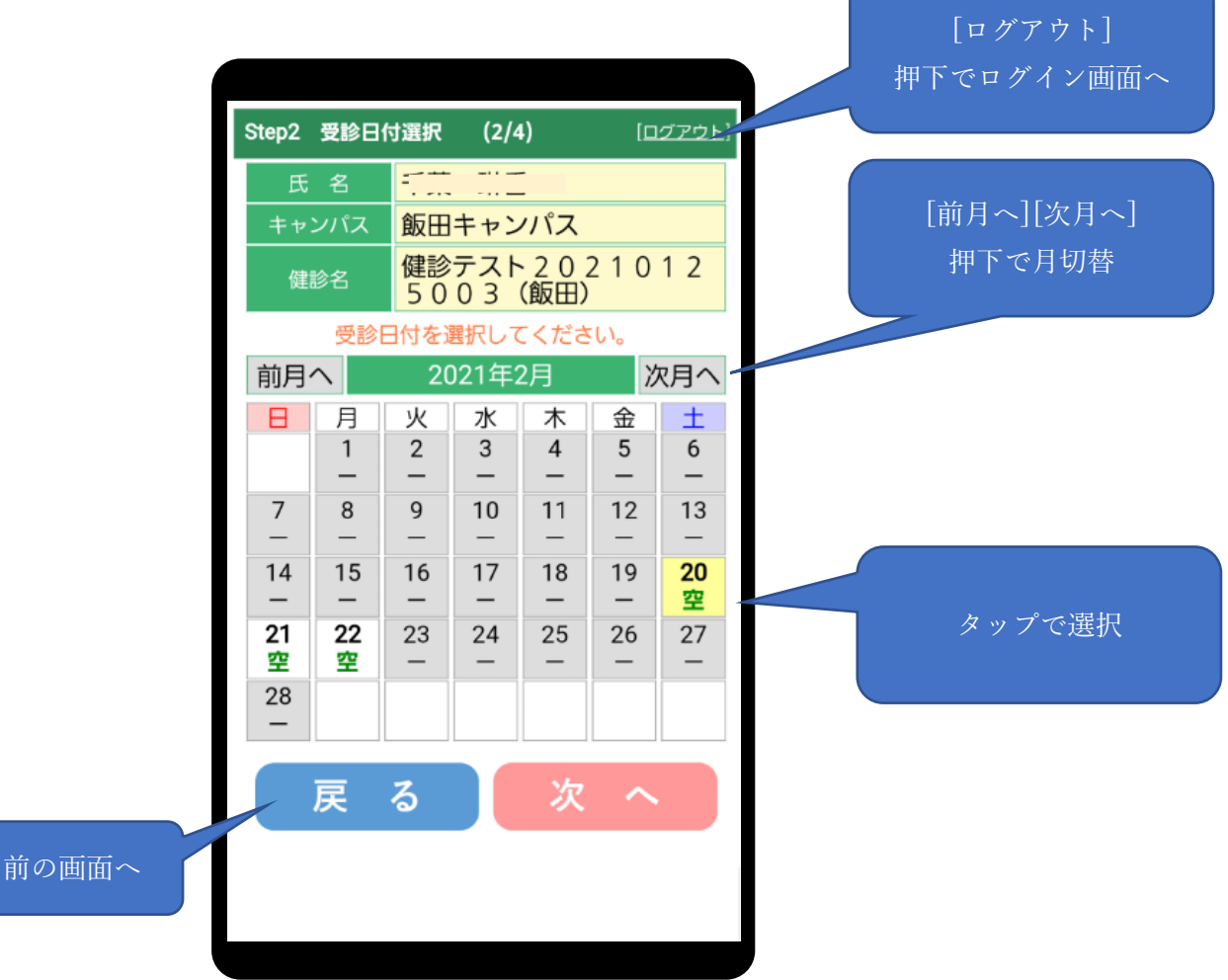

カレンダーから、受診を希望する受診日をタップし、選択してください。
 ※グレーアウトされている日付は選択できません。(スケジュールなし or "満")
 ※混雑具合が "満"、"混"、"空"で表示されます。"満"の場合は選択できません。

| -  | -  | -  | -  | -  | -  | -  |
|----|----|----|----|----|----|----|
| 19 | 20 | 21 | 22 | 23 | 24 | 25 |
| -  | 満  | 混  | 空  | -  | -  | -  |
| 26 | 27 | 28 | 29 | 30 | 31 |    |

② [次へ]ボタンを押してください。受診日選択は完了です。

例)

| Tips  |              |                      |  |
|-------|--------------|----------------------|--|
| ■日付未選 | 択の場合         |                      |  |
| 日付    | 未選択の状態で[次へ]オ | ベタンを押下すると            |  |
| 選択    | を促すメッセージが表示  | 示されます。               |  |
| 選択    | し、再度[次へ]操作を行 | <del>5</del> ってください。 |  |
|       |              |                      |  |

#### 2-4. Step3. 受診時刻・会場選択

受診時刻・会場選択画面について解説します。

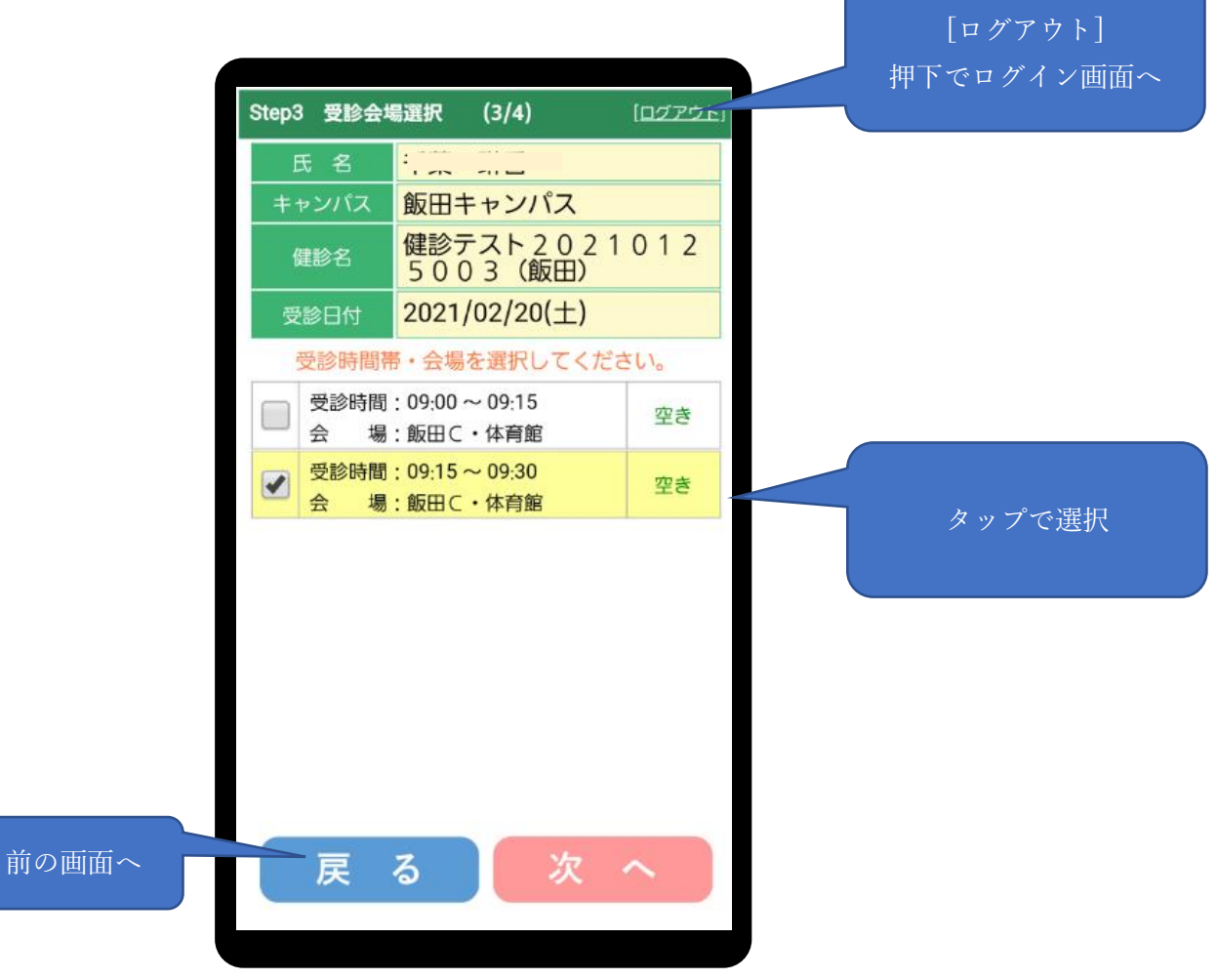

リストから、受診を希望する時刻・会場をタップし、選択してください。
 ※混雑具合が "満員", "混雑", "空き"で表示されます。"満員"の場合は選択できません。

| 例 | ) |                                   |    |
|---|---|-----------------------------------|----|
|   |   | 受診時間:09:00 ~ 09:15<br>会場:小白川C・体育館 | 満員 |
|   |   | 受診時間:09:15~09:30<br>会場:小白川C・体育館   | 混雑 |

② [次へ]ボタンを押してください。受診時刻・会場選択は完了です。

| Tips                  |  |
|-----------------------|--|
| ■受診時刻・会場未選択の場合        |  |
| 未選択の状態で[次へ]ボタンを押下すると  |  |
| 選択を促すメッセージが表示されます。    |  |
| 選択し、再度[次へ]操作を行ってください。 |  |

## 2-5. 申込内容確認・完了

確認画面について解説します。

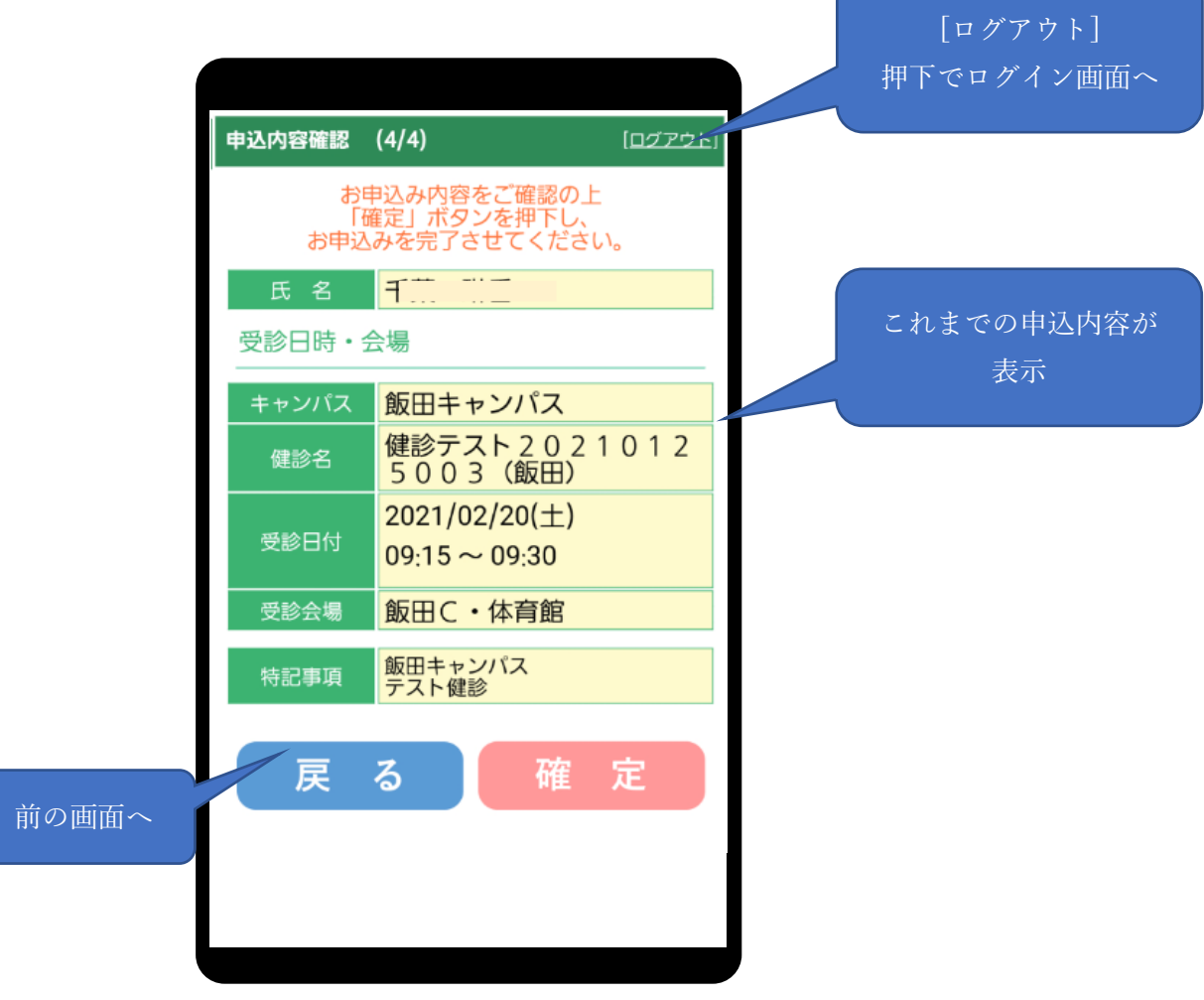

① 申込内容を確認し、確定ボタンを押してください。

※受診時刻・会場選択からやり直したい場合 [戻る]ボタンで Step3. 受診時刻・会場選択画面へ戻れます。

#### ② 申込完了画面が表示されます。以上で申込操作は完了です。

※申込取消、更新方法については本誌 第3章で解説致します。

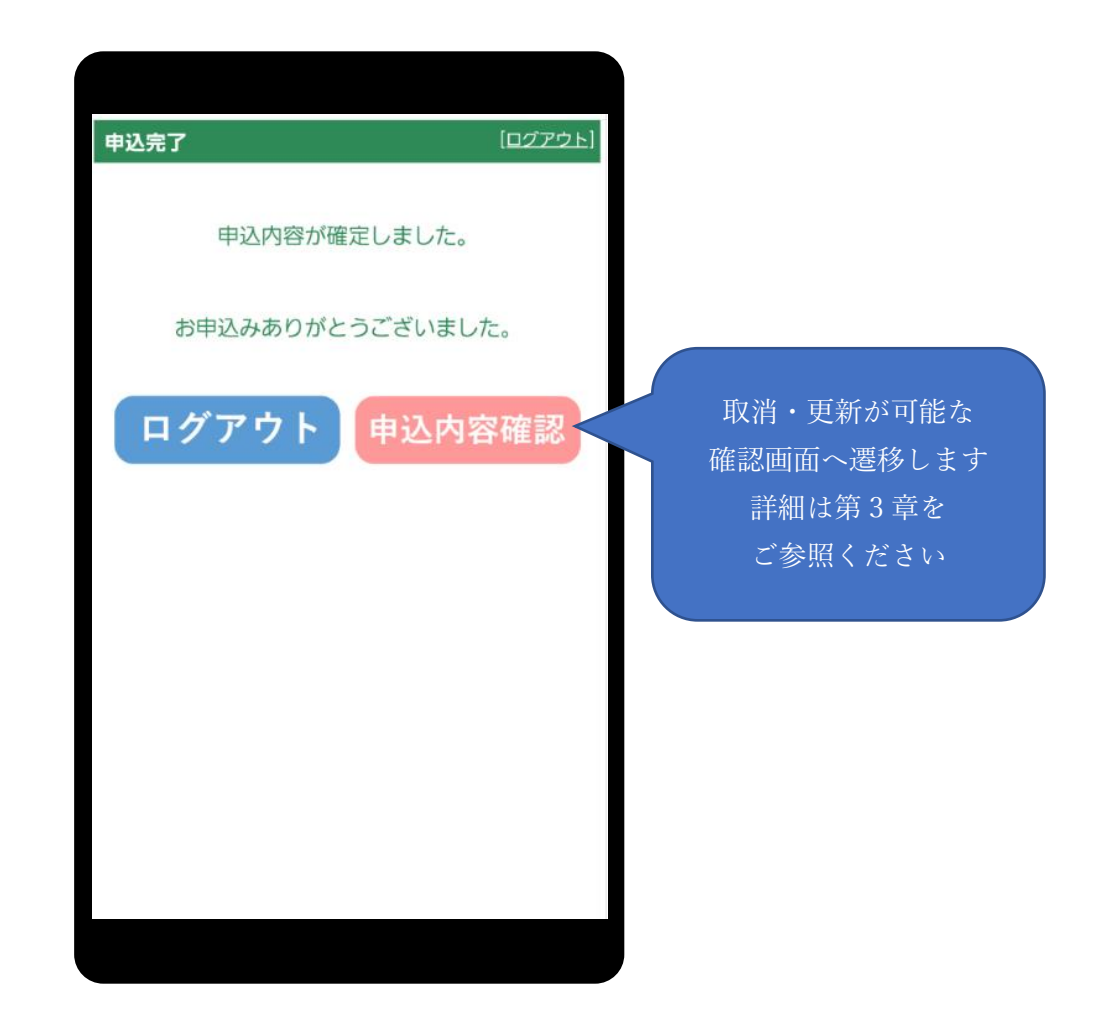

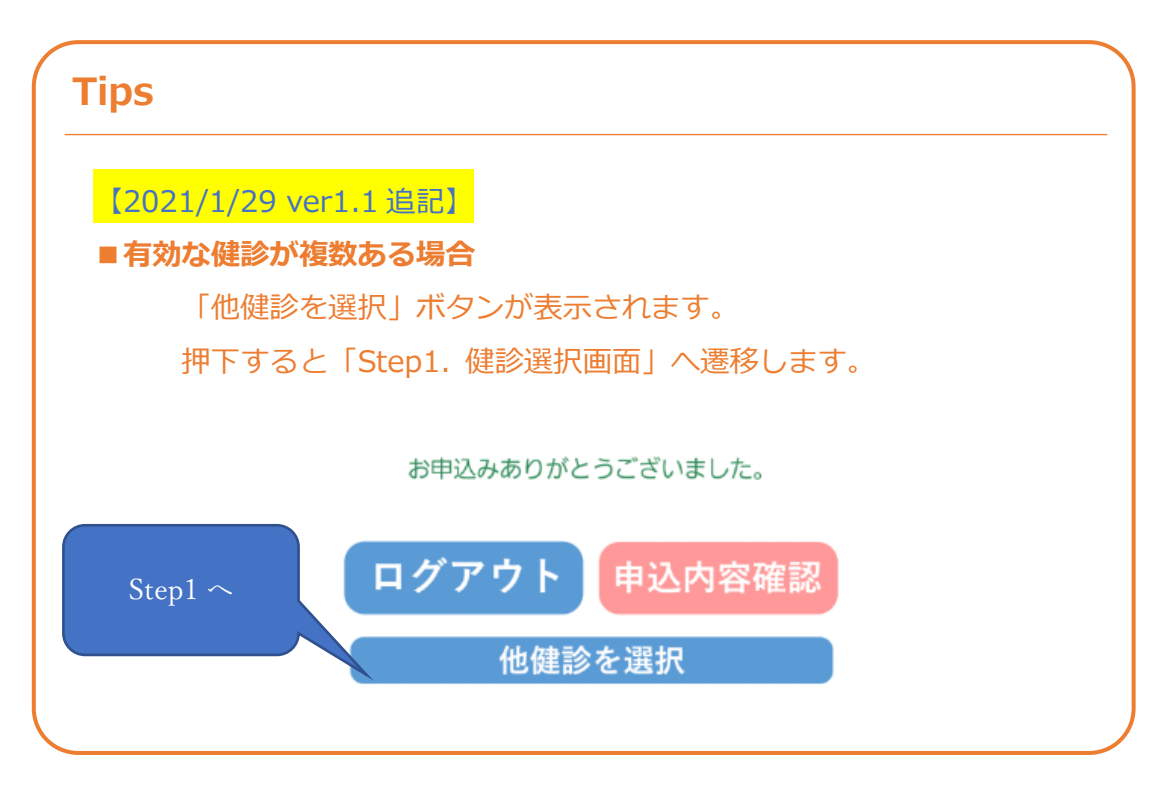

## 第3章. 申込後取消・更新

#### 3-1. 申込済み内容確認・取消・更新

健診申込済みの状態で

#### A. ログイン画面からログイン

B. 申込完了画面から確認画面へ遷移(申込内容確認)

のいずれかを行うことで、現在申込中の状況を確認できる確認画面へ遷移することができます。 [受診取消]で受診内容の取消、変更で受診内容の変更(Step2 から再入力)が可能です。

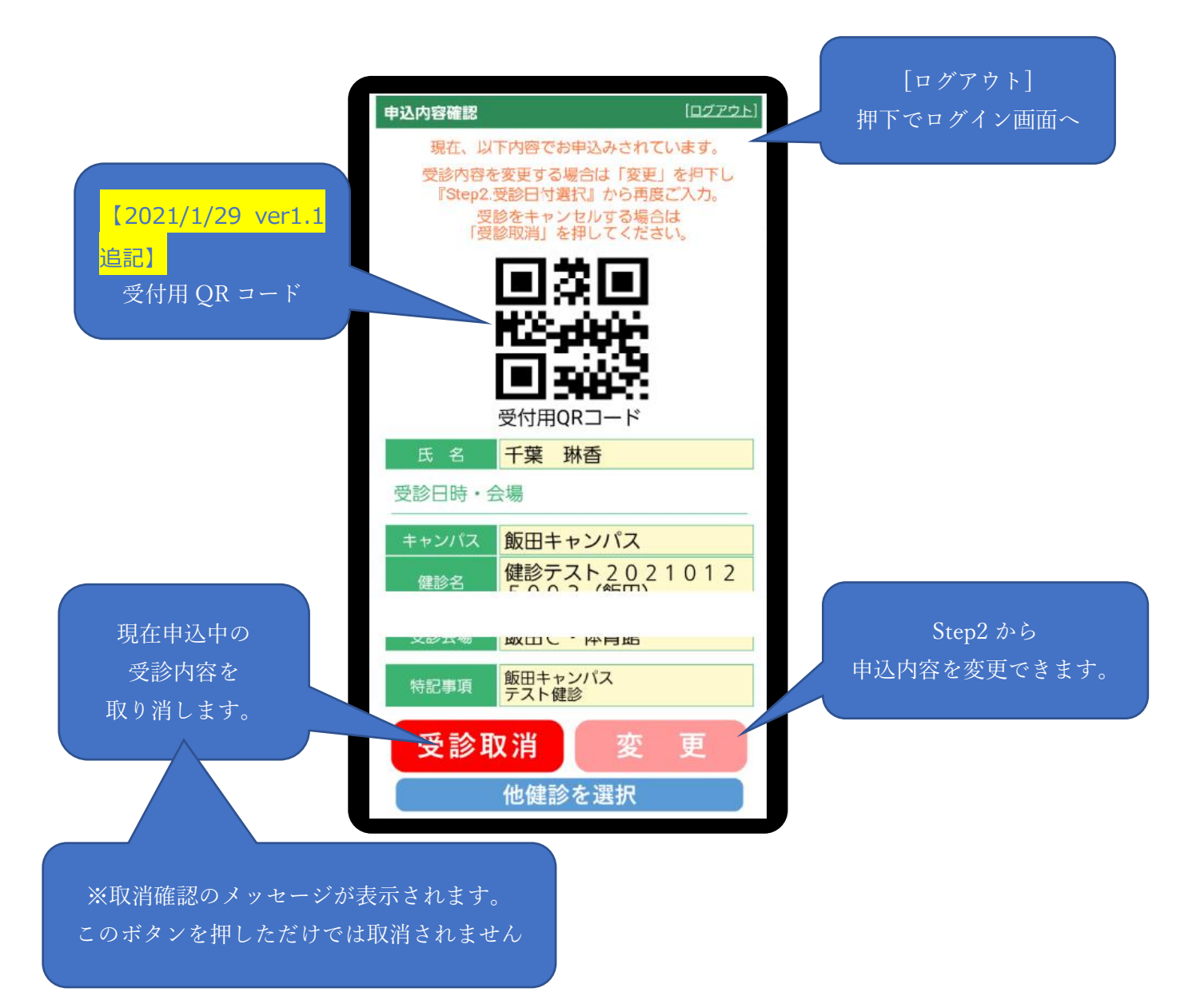

#### Tips

#### ■申込(変更)期限を超過している場合

申込(変更)期限が超過している場合、受診取消、変更とも 不可となります。(ボタン自体が表示されません。)

また、画面上部に

「申込期限を超過しているため変更・取消が出来ません。」 というメッセージが表示されます。

【2021/1/29 ver1.1 追記】

■有効な健診が複数ある場合

「他健診を選択」ボタンが表示されます。 押下すると「Step1. 健診選択画面」へ遷移します。

## 改定履歴

| ver | 日付         | 内容                     | 改定者 |
|-----|------------|------------------------|-----|
| 1.0 | 2020/07/21 | 初期リリース                 | 門間  |
| 1.1 | 2021/1/29  | 202012 追加要望に伴う変更       | 門間  |
|     |            |                        |     |
|     |            | 2-1. Step1. キャンパス選択 削除 |     |
|     |            | 2-2. Step1. 健診選択 追加    |     |
|     |            | 2-3. 受診日付選択            |     |
|     |            | ⇒画面イメージ差し替え            |     |
|     |            | 2-4. Step3. 受診時刻・会場選択  |     |
|     |            | ⇒画面イメージ差し替え            |     |
|     |            | 2-5. 申込内容確認・完了         |     |
|     |            | ⇒画面イメージ差し替え            |     |
|     |            | ⇒Tips 追記               |     |
|     |            | 3-1. 申込済み内容確認・取消・更新    |     |
|     |            | ⇒画面イメージ差し替え            |     |
|     |            | ⇒Tips 追記               |     |
|     |            | ⇒申込済み QR コード追加         |     |
|     |            |                        |     |
| 1.1 | 2021/2/22  | 2-2. Step1. 健診選択       | 門間  |
|     |            | 画面イメージ差し替え             |     |
|     |            |                        |     |
|     |            |                        |     |